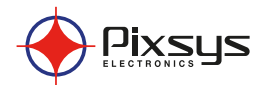

# ATR 121-141 Controller / Regolatore

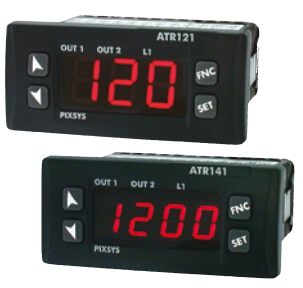

User manual / Manuale d'uso

### Summary

| 1  | Safet                               | y guide lines                                 | 5      |  |
|----|-------------------------------------|-----------------------------------------------|--------|--|
| 2  | Mode                                | el identification                             | 6      |  |
| 3  | Techr                               | nical data                                    | 6      |  |
|    | 3.1                                 | General features                              | б      |  |
| 4  | Hard                                | ware features                                 | 7      |  |
|    | 4.1                                 | Software features                             | 8      |  |
| 5  | Dime                                | ensions and installation                      | 8      |  |
| б  | Electi                              | rical wirings                                 | 9      |  |
|    | 6.1                                 | Wiring diagram                                | 9      |  |
| 7  | Displ                               | ay and keys functions                         | 13     |  |
|    | 7.1                                 | Numeric indicators (Display)                  | 13     |  |
|    | 7.2                                 | Meaning of status lights (Led)                | 13     |  |
|    | 7.3                                 | Keys                                          | 13     |  |
| 8  | Contr                               | roller functions                              | 14     |  |
|    | 8.1                                 | Modifying main setpoint and alarm setpoint va | lues14 |  |
| 9  | Tunin                               | 1g                                            | 15     |  |
|    | 9.1                                 | Auto-tune                                     | 15     |  |
|    | 9.2                                 | Manual tuning                                 | 15     |  |
|    | 9.3                                 | Automatic tuning                              | 16     |  |
|    | 9.4                                 | Memory card (optional)                        | 16     |  |
|    | 9.5                                 | Latch On function                             | 17     |  |
|    | 9.6                                 | Dual action Heating-Cooling                   | 19     |  |
| 10 | Dead                                | l band function                               | 21     |  |
| 11 | Seria                               | l communication                               | 22     |  |
| 12 | Confi                               | guration                                      | 26     |  |
|    | 12.1                                | Modify configuration parameters               | 26     |  |
|    | 12.2                                | Loading default values                        | 26     |  |
|    | 12.3                                | Configuration parameters                      | 27     |  |
| 13 | Alarn                               | n Intervention Modes                          | 35     |  |
| 14 | Table of anomaly signals            |                                               |        |  |
| 15 | Summary of Configuration parameters |                                               |        |  |

### Sommario

| 1  | Norm                          | ne di sicurezza                                | 41 |
|----|-------------------------------|------------------------------------------------|----|
| 2  | Identificazione del modello42 |                                                |    |
| 3  | Dati t                        | tecnici                                        | 42 |
|    | 3.1                           | Caratteristiche generali                       | 42 |
| 4  | Carat                         | tteristiche hardware                           | 43 |
|    | 4.1                           | Caratteristiche software                       | 44 |
| 5  | Dime                          | nsione e installazione                         | 44 |
| б  | Colle                         | gamenti elettrici                              | 45 |
|    | 6.1                           | Schema di collegamento                         | 45 |
| 7  | Funzi                         | ione dei visualizzatori e tasti                | 49 |
|    | 7.1                           | Indicatori numerici (display)                  | 49 |
|    | 7.2                           | Significato delle spie di stato (led)          | 49 |
|    | 7.3                           | Tasti                                          | 49 |
| 8  | Funzi                         | ioni del regolatore                            | 50 |
|    | 8.1                           | Modifica valore setpoint principale            |    |
|    |                               | e setpoint di allarme                          | 50 |
| 9  | Tunin                         | 1g                                             | 51 |
|    | 9.1                           | Auto-tune                                      | 51 |
|    | 9.2                           | Lancio del tuning manuale                      | 51 |
|    | 9.3                           | Tuning automatico                              | 52 |
|    | 9.4                           | Memory card (opzionale)                        | 52 |
|    | 9.5                           | Funzione Latch On                              | 53 |
|    | 9.6                           | Funzionamento in doppia azione (Caldo-Freddo). | 55 |
| 10 | Funzi                         | ione banda morta                               | 57 |
| 11 | Соти                          | unicazione seriale                             | 58 |
| 12 | Confi                         | gurazione                                      | 61 |
|    | 12.1                          | Modifica parametri di configurazione           | 61 |
|    | 12.2                          | Caricamento valori di default                  | 62 |
|    | 12.3                          | Parametri di configurazione                    | 63 |
| 13 | Modi                          | d'intervento allarme                           | 72 |
| 14 | Tabel                         | lla segnalazioni anomalie                      | 75 |
| 15 | Prom                          | emoria configurazione                          | 76 |
|    |                               |                                                |    |

### Introduction

Thank you for choosing a Pixsys controller.

Versions with three/four digits display are available and the device fits a wide range of applications with the most diverse sensors like temperature/humidity/pressure sensors or linear potentiometers.

Output options include both relay and SSR logic, but it is possible to configure the unit also as indicator for installations that do not require control or alarm ouputs.

PID and Autotune allow to adapt the regulation algorithm to the installation, while LATCH ON function speeds up the device calibration when linear potentiometers are used.

As on the latest Pixsys instrumentation, the configuration is further simplified by the Memory cards which are provided with internal battery and therefore do not require cabling to power the controller.

1 Safety guide lines Read carefully the safety guidelines and programming instructions contained in this manual before using/connecting the device. Disconnect power supply before proceeding to hardware settings or electrical wirings.

Only gualified personnel should be allowed to use the device and/or service it and in accordance to technical data and environmental conditions listed in this manual.

Do not dispose electric tools together with household waste material. In observance European Directive 2002/96/EC on waste electrical and electronic equipment and its implementation in accordance with national law, electric tools that have reached the end of their life must be collected separately and returned to an environmentally compatible recycling facility.

## 2 Model identification

| ATR121-141      | AD            | 1224Vac ±10% 50/60Hz<br>1235Vdc                                 |
|-----------------|---------------|-----------------------------------------------------------------|
| ATR121-141      | А             | 24 Vac ±10% 50/60 Hz                                            |
| ATR121-141      | В             | 230 Vac ±10% 50/60 Hz                                           |
| ATR121-141      | С             | 115 Vac ±10% 50/60 Hz                                           |
| ATR121-141      | ADT           | 1235Vdc + RS485                                                 |
|                 |               | Relay Q2 not available, alarm function available on SSR output. |
| 3 Teo<br>3.1 Ge | :hnio<br>nera | al features<br>I features                                       |
|                 |               | 3 displays (0.56 inch) on ATR121                                |
| Display         |               | 4 displays (0,40 inch) on ATR141                                |
|                 |               | + 3 leds (OUT1, OUT2, FNC)                                      |
| Operating       |               | 0-40°C                                                          |
| temperatur      | е             | Humidity 3595uR%                                                |
| Sealing         |               | IP65 (front panel) with gasket - IP30 (box)<br>IP20 (terminals) |
| Material        |               | Polycarbonate UL94V2 self-extinguishing                         |
| Weight          |               | Approx. 100 gr.                                                 |
|                 |               | ATR121/141-A: 2,6VA max                                         |
| Dower           |               | ATR121/141-B: 4,4VA max                                         |
| rower           | n             | ATR121/141-C: 5,7VA max                                         |
| consumptio      | 11            | ATR121/141-AD: 2,4VA max                                        |
|                 |               | ATR121/141-ADT: 2,6VA max                                       |

| 4 Ha               | AN1. Configurable via<br>software. Thermocouple<br>type: K, S, R, J. Automatic                                                                                                    | Tolerance (25°C)<br>+/-0.5 % ± 1 digit (full<br>scale) for thermocouple                                                                                                    |  |
|--------------------|----------------------------------------------------------------------------------------------------|----------------------------------------------------------------------------------------------------|--|
| Analogue<br>inputs | compensation of cold<br>junction from 0°C to<br>50°C.<br>Thermoresistance:<br>PT100, PT500, PT1000,<br>Ni100, PTC1K, NTC10K<br>(β 3435K). Linear: 0-10V,<br>0-20 or 4-20mA, 0-40mV<br>Potentiometers:<br>6KΩ, 150KΩ. | input, thermo-<br>resistance and V/mA.<br>Cold junction accuracy<br>0.2°C/°C<br>Impedance:<br>0-10V: Ri>110KΩ<br>0-20mA: Ri<5Ω<br>4-20mA: Ri<5Ω                                                                        |  |
| Relay<br>outputs   | 2 relays (ATR121/141-AD-<br>A-B-C)<br>1 relay (ATR121/141-ADT)<br>Configurable as<br>command and/or alarm<br>output                                                                                                  | Contacts:<br>Q1: 8A-250V~ (10A mod.<br>AD and ADT)<br>for resistive loads<br>Q2: 5A-250V~<br>for resistive loads                                                                                                    |  |
| SSR<br>output      | 1 SSR Configurable as<br>command output and/or<br>alarm output.                                                                                                    | Mod. ATR121/141 A-B-C<br>• 8Vdc/20mA<br>Mod. ATR121/141 AD - ADT<br>• 15Vdc/30mA (if 12Vac)<br>• 30Vdc/30mA (if 24Vac)<br>• If DC supply is used,<br>output voltage is<br>equal to supply<br>voltage with max<br>30mA. |  |
|                    |                                                                                                    |                                                                                                    |  |

-

### 4.1 Software features

 Regulation
 ON-OFF with hysteresis.

 algorithms
 P, PI, PID, PD with proportional time

Proportional band 0..999°C or °F

| Integral time           | 0999s (0 excludes integral function)                                                                                     |
|-------------------------|----------------------------------------------------------------------------------------------------|
| Derivative time         | 0999s (0 excludes derivative function)                                                                                   |
| Controller<br>functions | Manual or automatic Tuning, configurable alarm, protection of command and alarm setpoints, heating/cooling PID function. |

## 5 Dimensions and installation

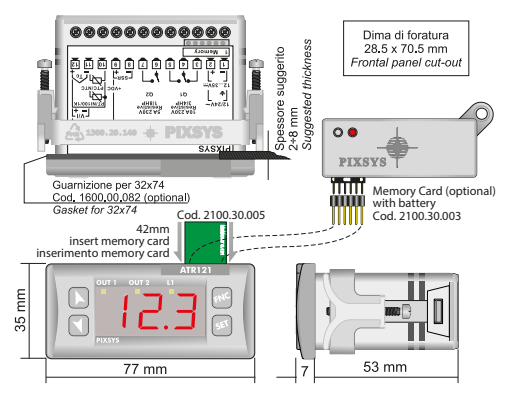

## 6 Electrical wirings

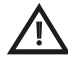

Although this controller has been designed to resist electromagnetic interferences in industrial environments, please observe following safety guidelines:

- Separate control line from power wires.
- Avoid proximity of remote control switches, electromagnetic contactors, powerful engines and in all instances use specific filters.
- Avoid proximity of power groups, especially those with phase control

### 6.1 Wiring diagram

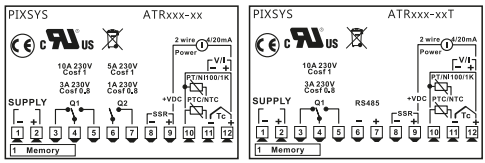

#### Models: ATR121-AD / ADT and ATR141-AD / ADT

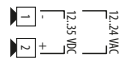

ATR121/141 - AD: Class 2 source 12..24Vac ±10% 50Hz/60Hz 12..35Vdc (comply with polarity) NB: version "T" with RS485 only 12..35Vdc Use copper conductors only

#### Models: ATR121 - A - B - C and ATR141 - A - B - C

Vac supply

ATR121/141 - A: 24Vac ±10% 50/60Hz Class 2 source ATR121/141 - B: 230Vac ±10% 50/60Hz ATR121/141 - C: 115Vac ±10% 50/60Hz Use copber conductors only

#### **AN1 Analogue Input**

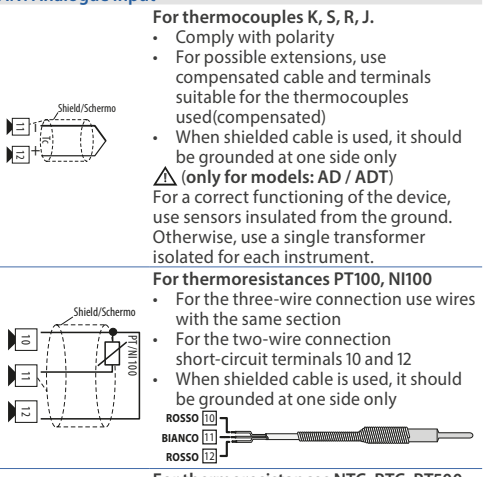

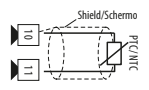

For thermoresistances NTC, PTC, PT500, PT1000 e potentiometers

When shielded cable is used, it should be grounded at one side only to avoid ground loop currents

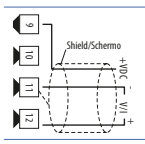

#### For linear signals V/mA

- · Comply with polarity
- When shielded cable is used, it should be grounded at one side only

### Examples of connection for linear input

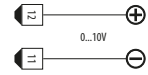

### For signals 0....10V

Comply with polarity

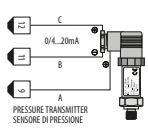

For signals 0/4....20mA with three-wire sensor

- Comply with polarity
- C = Sensor output
- B = Sensor ground
- A = Sensor power supply (12V/30mA)

Versions AD / ADT: 12..24Vdc / 30mA Versions A-B-C: 8Vdc / 20 mA

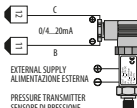

# For signals 0/4..20mA with external power of sensor

- Comply with polarity
- C = Sensor output
- B = Sensor ground

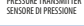

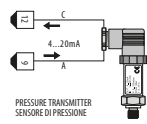

- For signals 0/4...20mA with two-wire sensor
- · Comply with polarity
- C = Sensor output
- A = Sensor power supply
- Versions AD / ADT: 12..24Vdc / 30mA
  - Versions A-B-C: 8Vdc / 20 mA

#### Serial input

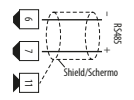

RS485 Modbus RTU communication

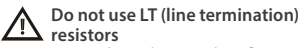

 For networks with more than five instruments supply in low voltage

#### **Relay outputs**

02

01

Capacity:

- Q1 (ATR121/141 A-B-C): 8A, 250Vac, resistive loads, 10<sup>5</sup> operations
- Q1 (ATR121/141 AD/ADT): 10A, 250Vac, resistive loads, 10<sup>5</sup> operations
- Q2 (not on ATR121/141 ADT): 5A, 250Vac, resistive loads, 10<sup>5</sup> operations

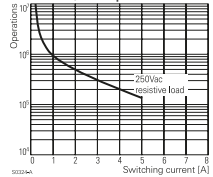

#### SSR output

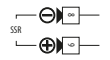

SSR command output 12V/30mA Versions AD / ADT: 12..24Vdc / 30mA Versions A-B-C: 8Vdc / 20 mA

## 7 Display and keys functions

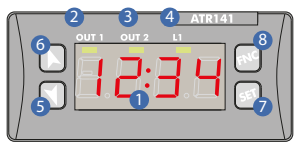

### 7.1 Numeric indicators (Display)

1 I234 Normally displays the process.

### 7.2 Meaning of status lights (Led)

ON when command output is active. When

- 2 OUT1 it flashes, display shows the command output setpoint (which can be modified by arrow keys). ON when alarm output is active. When it flashes,
- 3 **OUT2** display shows the alarm output setpoint (which can be modified by arrow keys).
- 4 L1 ON when the controller communicates via serial port.

### 7.3 Keys

- Allows to decrease main setpoint.
- During configuration it allows to scroll through parameters and to modify them togheter with

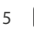

- If pressed after (جه) it allows to decrease the setpoints (command with OUT1 flashing/ alarm
  - with OUT2 flashing).

| 6 |     | <ul> <li>Allows to increase main stepoint.</li> <li>During configuration it allows to scroll through parameters and to modify them togheter with (st).</li> <li>If pressed after (st) it allows to increase the setpoints (command with OUT1 flashing/ alarm with OUT2 flashing).</li> </ul> |
|---|-----|----------------------------------------------------------------------------------------------------|
| 7 | SET | <ul> <li>If pressed once it allows to visualize the command setpoint.</li> <li>If pressed twice it allows to visualize the alarm setpoint.</li> <li>Allows to modify configuration parameters.</li> </ul>                                                                                    |
| 8 | FNC | Allows to run the manual Tuning function.     Allows to enter/exit from configuration.                                                                                                    |

### **Controller functions** 8 8.1 Modifying main setpoint and alarm setpoint values Setpoint value can be changed by keyboard as follows:

|   | Press       | Display                                                    | Do                                                                                             |
|---|-------------|------------------------------------------------------------|------------------------------------------------------------------------------------------------|
| 1 | or SET      | Display shows the<br>command setpoint<br>and OUT1 flashes. | Increase or decrease<br>the main setpoint<br>value.<br>Afer 4s display shows<br>the process.   |
| 2 | 2 volte SET | Display shows the<br>alarm setpoint and<br>OUT2 flashes.   | Increase or decrease<br>the alarm setpoint<br>value.<br>After 4s display<br>shows the process. |

### 9 Tuning

Tuning procedure allows to calculate PID parameters to obtain a good regulation. It means a stable control of temperature/ process on setpoint without fluctuations and fast response to deviations from setpoint caused by external noises.

Tuning procedure includes calculation and setting of the following parameters:

- Proportional band (system inertia in °C if temperature).
- Integral time (system inertia expressed in time).
- Derivative time (defines the intensity of the controller reaction to the variation of the measured value, normally ¼ of integral time).

During Tuning procedure, it is not possible to change the setpoint.

### 9.1 Auto-tune

Tuning procedure calculates the controller parameters and can be manual or automatic according to selection on par. 27 tun tune.

### 9.2 Manual tuning

Manual procedure allows the user greater flexibility to decide when to update PID algorithm parameters. It can be enabled selecting Man on par. 27 Lun Lun E.

### •Tuning launch:

Press FNC, display shows  $\lfloor L_{\alpha}F$ , pressing  $\blacktriangle$  it visualizes process value and  $\lfloor L_{\alpha}n \rfloor \lfloor L_{\alpha}n E$  (alternately) up to procedure completion (it can take some minutes). To cancel procedure press FNC and after  $\checkmark$  to select  $\lfloor L_{\alpha}F$ .

### 9.3 Automatic tuning

Automatic tuning activates whenever the controller is switched on or when the setpoint is modified to a value over 35%. It can be enabled selecting  $R_{u \pm} | R_{u \pm o}$  on par. 27  $\pm un | \pm un \Xi$ . To exit Tuning and keep P.I.D. values unchanged, press **FNC** then **T** to select t.oF.

### 9.4 Memory card (optional)

Parameters and setpoint values can be duplicated from one controller to another using the Memory card.

2 modes are available:

 With the controller connected to the power supply: Insert the memory card when the controller is off. At starting display shows (only if the correct values are saved in the memory card). Pressing → display shows *Π*-*Ld*. Confirming with FNC, the controller loads the new data and starts again. Pressing → display shows *Π*-*na* and the controller starts keeping values unchanged.

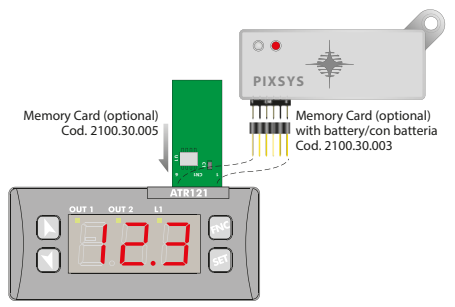

#### • With the controller not connected to power supply:

The memory card is equipped with an internal battery with an autonomy of about 1000 operations (button battery 2032, replaceable). Insert the memory card and press the programming button

When writing the parameters, the led turns red and on completing the procedure it turns green. It is possible to repeat the procedure without any particular attention.

**NB**: it is not possible to transfer parameters to a device with different code: red LED is ON.

#### Updating Memory Card

Insert memory card when controller is on, to copy parameters. Enter configuration and change at least one parameter. Exit configuration. Changes are saved automatically.

### 9.5 Latch On function

For use with input  $P_0 I$  (potentiometer  $\leq 6K$ ) and  $P_0 2$  (potentiometer  $\leq 150K$ ) and with linear inputs (0..10Volt, 0/4..20mA), it is possible to associate start value of the scale (par. L\_0. n.) to the minimum position of the sensor and value of the scale end (par. H\_1. n.) to the maximum position of the sensor.

It is also possible to fix the point in which the controller will display 0 (however keeping the scale range between Lo. n. and Hi. n.) using the "virtual zero" option by setting u.0m or u.0s on par. 8 Lat | Latc.

If u.D5 = i5  $5E\_E\_E\_E\_E\_d$ , Ithe virtual zero will reset after each activation of the device; with u.DI, the virtual zero remains fixed once tuned. To use the LATCH ON function configure according to required operation the par. 8  $LB=[LB\_E\_i]$ .

For the calibration procedure refer to the following table:

<sup>&</sup>lt;sup>1</sup> The tuning procedure starts by exiting the configuration after changing the parameter.

|   | Press | Display                                                                                                    | Do                                                                                                    |
|---|-------|----------------------------------------------------------------------------------------------------|----------------------------------------------------------------------------------------------------|
| 1 | FNC   | Exit parameters<br>configuration.<br>Device visualizes<br>alternately process<br>and LRE                                                                       | Place the sensor on<br>minimum operating<br>value (associated with<br>La. n)                                   |
| 2 |       | Set the value on<br>minimum.<br>Display shows Lo U                                                                                                    | Place the sensor on<br>maximum operating<br>value (associated with<br>H I. n)                                  |
| 3 |       | Set the value to<br>maximum.<br>The display shows H ເຜົ                                                                                                    | To exit standard<br>procedure press . For<br>"virtual zero" settings<br>place the sensor on the<br>zero point. |
| 4 | SET   | Set the virtual zero<br>value. Display shows unr<br>N.B.: For selection of<br>u.D5 the procedure<br>in point 4 should be<br>followed on each<br>re-activation. | To exit procedure press<br>(FNC).                                                                              |
|   |       |                                                                                                    | Max                                                                                                    |

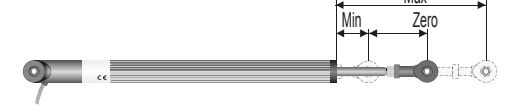

### 9.6 Dual action Heating-Cooling

The ATR121/141 is suitable also for systems requiring a combined heating-cooling action. Command output must be configured as Heating PID (par.11 rEL = HER | HER + and par. 15 P.b. greater than 0), and one of the alarm must be configured as cooling action (par. 19 RL = coo | cool. Command output must be connected to the actuator responsible for heating action while the alarm output will control cooling action.

#### Parameters to configure for the Heating PID are:

r E L = H E R | H E R L Command output type (Heating) P.b.: Heating proportional band

E. . : Integral time of heating and cooling

E.d.: Derivative time of heating and cooling

E.c.: Heating time cycle

#### • Parameters to configure for the Cooling PID are:

RL. = coo | cooL. Alarm selection as cooling

P.b. *Π* : Proportional band multiplier

ou.d | ou.d.b.: Overlapping/Dead band

E.c.2: Cycle time for cooling output

Parameter *P.b.* (that ranges from 1.00 to 5.00) determines the proportional band of cooling basing on the formula:

Cooling proportional band = P.b. \* P.b. Л

This gives a proportional band for cooling which will be the same as heating band if  $P.b.\Pi = 1.00$ , or 5 times greater if  $P.b.\Pi = 5.00$ .

**Integral time and derivative time** are the same for both actions. Parameter  $au.d \mid au.d.b.$  determines the overlapping percentage between the two actions. For systems in which the heating and cooling output must never be simultaneously active a dead band  $(au.d \mid au.d.b. \le 0)$ , can be configured, and viceversa an overlapping  $(au.d \mid au.d.b. \ge 0)$ :

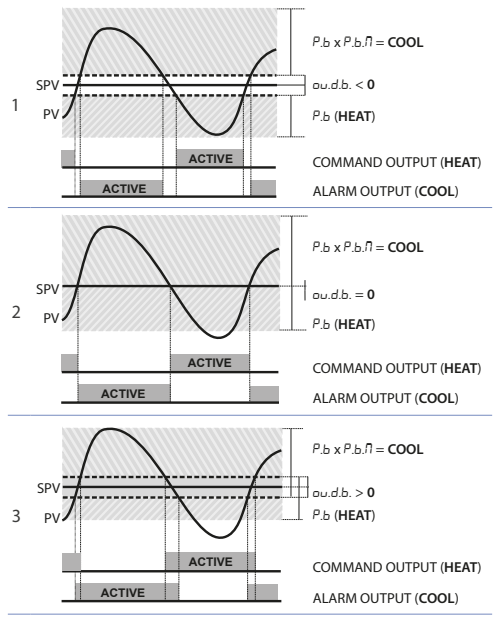

Parameter E.c.2 has the same meaning of the cycle time E.c. for heating.

Parameter co.F | coo.F (cooling fluid) pre-selects the proportional band multiplier  $P.b.\Pi$  and the cooling PID cycle

| inte E.E.E basing on the type of cooling hald. |                    |       |       |  |  |  |
|------------------------------------------------|--------------------|-------|-------|--|--|--|
| co.F  coo.F                                    | Cooling fluid type | Р.Б.П | £.c.2 |  |  |  |
| Air                                            | Air                | 1.00  | 10    |  |  |  |
| o iL                                           | Oil                | 1.25  | 4     |  |  |  |
| H2o                                            | Water              | 2.50  | 2     |  |  |  |

time *L.c.*? basing on the type of cooling fluid:

### 10 Dead band function

The dead band function (enabled selecting F.b.f) on par. 28 Fnc | Func.) creates a band within which the relays are both open or closed.

In heating functioning (par. rEL. selected on  $HER \mid HERE$ ), the intervention threshold of the alarm relay will be SET1 - SET2 (with hyseresis selected on par. S<sup>1</sup>/<sub>2</sub>C) while the intervention threshold of the command relay will be SET1 + SET2 (the hysteresis is always S<sup>1</sup>/<sub>2</sub>C).

A band is created within which the relays are both open and where the alarm relay operates above while the command relay operates under the band limit.

In cooling functioning (par. reG. selected on co or | co oL) the intervention thresholds of the two relays are reversed.

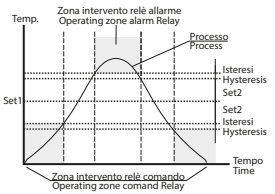

When this function is active, standard alarm operation (band, deviation, etc..) is inhibited.

### 11 Serial communication

ATR121/141 is equipped with RS485, it can receive and broadcast data via serial communication using MODBUS RTU protocol. The device can be configured only as Slave. This function enables the control of multiple devices connected to a supervisory system. The RS485 line must be free of LT termination resistances to avoid malfunctions.

Each controller will answer to a master query only if the query contains same address as on parameter Rdd | Rddr..

The allowed addresses range from 1 to 254, and there should not be controllers with the same address on the same line.

Address 255 can be used by the master to communicate with all the connected equipment (broadcast mode), while with 0 all the devices receive the command, but no answer is expected.

ATR121/141 can introduce an answer delay (in milliseconds) to master request. This delay has to be set on parameter.  $dE.5 \mid dL.5r$ . (default 20ms).

At each parameter configuration, the device stores changed values in the EEPROM memory (100000 writing cycles), while setpoints are stored with a delay of 10 seconds after last modification. **NB**: modifications made to words different from those described in the following table can lead to instrument malfunction.

| Baud-rate | Selectable on parameter on par. 30 bd.r   bd.rE.<br>Rd.   Rdb.   = 300bit/s<br>Rd.2   Rdb.2 = 9600bit/s<br>Rd.3   Rdb.3 = 19200bit/s (default)<br>Rd.4   Rdb.4 = 38400bit/s |              |  |  |
|-----------|----------------------------------------------------------------------------------------------------|--------------|--|--|
| Format    | 9 N 1(9bit po parity 1 stop)                                                                                                    |              |  |  |
| Format    | o, N, T (obit, no parity, Tstop)                                                                                                    |              |  |  |
|           | WORD READING (max 20 words)                                                                                                    | (0x03, 0x04) |  |  |
| Supported | SINGLE WORD WRITING                                                                                                    | (0x06)       |  |  |
| functions | MULTIPLE WORDS WRITING                                                                                                    |              |  |  |
|           | (max 20 words)                                                                                                    | (0x10)       |  |  |

| The           | list     | below             | includes       | all    | available | e ad          | dresses:       |
|---------------|----------|-------------------|----------------|--------|-----------|---------------|----------------|
| RO =          | Read     | l Only            | R/W = Read     | /Write | e WO =    | Write (       | Only           |
| MODB<br>Addre | US<br>ss | Description       |                |        |           | Read<br>Write | Reset<br>value |
| 0             |          | Device typ        | be             |        |           | R             | 101/102        |
| 1             |          | Software          | /ersion        |        |           | R             | ?              |
| 2             |          | Reserved          |                |        |           | R             | ?              |
| 3             |          | Reserved          |                |        |           | R             | ?              |
| 4             |          | Reserved          |                |        |           | R             | 0              |
| 5             |          | Slave Add         | ress           |        |           | R             | EEPR           |
| 6             |          | Reserved          |                |        |           | R             | ?              |
| 500           |          | Loading d         | efault value   | S      |           |               |                |
|               |          | (write 999        | 9)             |        |           | R/W           | 0              |
| 1000          |          | Process           |                |        |           | R             | 0              |
| 1001          |          | Cold junct        | ion            |        |           | R             | 0              |
| 1002          |          | Setpoint 1        |                |        |           | R/W           | EEPR           |
| 1003          |          | Setpoint 2        |                |        |           | R/W           | EEPR           |
| 1004          |          | Heating o         | utput percei   | ntage  | (0-10000) | R             | 0              |
| 1005          |          | Cooling or        | utput percei   | ntage  | (0-10000) | R             | 0              |
| 1006          |          | Relays stat       | tus (0=off, 1= | =on)   |           | R/W           | 0              |
|               |          | Bit 0 = <b>Q1</b> | relay          |        |           |               |                |
|               |          | Bit 1 = <b>Q2</b> | relay          |        |           |               |                |
|               |          | Bit $2 = SSF$     | 1              |        |           |               |                |
| 1007          |          | Manual re         | set.           |        |           |               |                |
|               |          | Write 1 to ı      | reset all the  | alarms | 5         | R/W           | 0              |
| 1008          |          | Error flags       |                |        |           | R             | 0              |
|               |          | Bit0 = Eep        | rom writing    | error  |           |               |                |
|               |          | Bit1 = Eep        | rom reading    | error  |           |               |                |
|               |          | Bit2 = Cold       | d junction er  | ror    |           |               |                |
|               |          | Bit3 = Prod       | cess error (se | ensor) |           |               |                |
|               |          | Bit4 = Gen        | eric error     | ,      |           |               |                |
|               |          | Bit5 = Miss       | sing calibrat  | ion da | ita       |               |                |

| 1009 | Start/Stop<br>0 = controller in STOP<br>1 = controller in START | R/W | 0    |
|------|-----------------------------------------------------------------|-----|------|
| 1010 | OFF LINE <sup>2</sup> time (milliseconds)                       | R/W | 0    |
| 2001 | Par. 1 c.ou - c.out                                             | R/W | EEPR |
| 2002 | Par. 25En - 5En.                                                | R/W | EEPR |
| 2003 | Par. 3 d. P d. P                                                | R/W | EEPR |
| 2004 | Par. 410.5 10. 5.                                               | R/W | EEPR |
| 2005 | Par. 5 H9.5 H9. 5.                                              | R/W | EEPR |
| 2006 | Par. 6 Lo. n Lo. n.                                             | R/W | EEPR |
| 2007 | Par. 7 Hi.n Hi. n.                                              | R/W | EEPR |
| 2008 | Par. 8LAE - LAEc                                                | R/W | EEPR |
| 2009 | Par.9cA.o-cAL.o.                                                | R/W | EEPR |
| 2010 | Par. 10 c A.G - c AL.G.                                         | R/W | EEPR |
| 2011 | Par. 11 - EG EG.                                                | R/W | EEPR |
| 2012 | Par. 12 5. c. c 5. c. c.                                        | R/W | EEPR |
| 2013 | Par. 13 Ld I - LEd I                                            | R/W | EEPR |
| 2014 | Par. 14 HY.c - HY5.c                                            | R/W | EEPR |
| 2015 | Par. 15 P. b P. b.                                              | R/W | EEPR |
| 2016 | Par. 16 E E                                                     | R/W | EEPR |
| 2017 | Par. 17 E.d E.d.                                                | R/W | EEPR |
| 2018 | Par. 18 E.c E.c.                                                | R/W | EEPR |
| 2019 | Par. 19 AL AL.                                                  | R/W | EEPR |
| 2020 | Par. 20 c. r. A - c. r. A.                                      | R/W | EEPR |
| 2021 | Par. 21 5.c. A - 5.c. A.                                        | R/W | EEPR |
| 2022 | Par. 22 Ld2 - LEd2                                              | R/W | EEPR |
| 2023 | Par. 23 HY.A - HY5.A                                            | R/W | EEPR |
| 2024 | Par. 24 dE.A - dEL.A                                            | R/W | EEPR |
| 2025 | Par. 25 P.5E P.5E.                                              | R/W | EEPR |
| 2026 | Par. 26 F iL F iLE.                                             | R/W | EEPR |
| 2027 | Par. 27 Eun - Eun E                                             | R/W | EEPR |

<sup>2</sup> If value is 0, the control is disabled. If different from 0, it is the max. time which can elapse between two pollings before the controller goes off-line. If it goes off-line, the controller returns to Stop mode, the control output is disabled but the alarms are active.

24 - ATR121/141 - User manual

| 2028 | Par. 28 Fnc - Func.      | R/W | EEPR |
|------|--------------------------|-----|------|
| 2029 | Par. 29 Gr A - Gr Ad.    | R/W | EEPR |
| 2030 | Par. 30 bd.r - bd.rt.    | R/W | EEPR |
| 2031 | Par. 31 Add - Addr.      | R/W | EEPR |
| 2032 | Par. 32 d E.5 - d L.5 r. | R/W | EEPR |
| 2033 | Par. 33 co. F - coo. F.  | R/W | EEPR |
| 2034 | Par. 34 Р.Ь.П - Р.Ь.П.   | R/W | EEPR |
| 2035 | Par. 35 ou.d - ou.db.    | R/W | EEPR |
| 2036 | Par. 36 Ł.c.2 - Ł.c. 2   | R/W | EEPR |
| 2037 | Par. 37 FL.u - FLE.u     | R/W | EEPR |

### 12 Configuration 12.1 Modify configuration parameters

|   | Press | Display                                                                                                | Do                                                                                                    |
|---|-------|----------------------------------------------------------------------------------------------------|----------------------------------------------------------------------------------------------------|
| 1 | FNC   | After 5" display shows<br>000 with the 1st digit<br>flashing (00500 on<br>ATR141).                     |                                                                                                    |
| 2 |       | Increases the 1st digit to "1".                                                                        | Press (SET) to pass to the<br>next digit and enter the<br>configuration password<br>" I근∃" (" I근∃'I" on ATR141).        |
| 3 | SET   | Display shows the<br>first parameter of<br>configuration table.<br>c.ou for ATR121<br>c.out for ATR141 |                                                                                                    |
| 4 |       | With the arrow keys<br>it is possible to slide<br>up/down through<br>parameters.                       | Select parameter to be<br>modified, press (SET)<br>to visualize it and the<br>arrow keys to increase or<br>decrease it. |

### 12.2 Loading default values

This procedure allows to restore factory settings of the device.

|   | Press             | Display                                                                     | Do                           |
|---|-------------------|-----------------------------------------------------------------------------|------------------------------|
| 1 | FNC<br>for 3s     | Display shows 000<br>  0000 with the 1st<br>digit flashing.                 |                              |
| 2 | ▼ or ►            | Change the flashing<br>digit and move to the<br>next one pressing<br>(SET). | Enter password 999<br>  9999 |
| 3 | SET<br>to confirm | Instrument loads default settings and restarts.                             |                              |

| 12.3 Configuration parameters |         |                                                                                                    |  |
|-------------------------------|---------|----------------------------------------------------------------------------------------------------|--|
| ATR121                        | ATR141  |                                                                                                    |  |
| <b>01</b> c.ou                | c.out   | Command output                                                                                                    |  |
| Select                        | s comma | nd output type.                                                                                                    |  |
| o 1.2                         | 01.02   | Command on relay output Q1 (default)     Alarm on relay output Q2                                                        |  |
| o 1.5                         | 01.02   | <ul> <li>Command on relay output Q1</li> <li>Alarm in tension for SSR</li> </ul>                                         |  |
| 55 <i>r</i>                   | 55-     | <ul> <li>Command in tension for SSR</li> <li>Alarm on relay output Q1</li> </ul>                                         |  |
| o2.1                          | o2.o I. | Command on relay output Q2     Alarm on relay output Q1                                                                  |  |
| SEr                           | 5Eru.   | <ul> <li>Valve opening on relay output Q1</li> <li>Valve closing on relay output Q2 (SSR with serial version)</li> </ul> |  |

#### 02 5En

#### Sensor

Analogue input configuration.

 $\bigwedge$  For a correct functioning of the device, use sensors insulated from the ground. Otherwise, use a single transformer isolated for each instrument.

| Ec F  | Tc-K                                                                                                  | -260 °C 1360 °C (default) <sup>3</sup>                        |
|-------|----------------------------------------------------------------------------------------------------|---------------------------------------------------------------|
| Ec. 5 | Tc-S                                                                                                  | -40 °C 1760 °C <sup>3</sup>                                   |
| Ec. r | Tc-R                                                                                                  | -40 °C 1760 °C3                                               |
| Ec. J | Tc-J                                                                                                  | -200 °C 1760 °C3                                              |
| PE    | PT100                                                                                                 | -200 °C 600 °C                                                |
| PE I  | PT100                                                                                                 | -200 °C 140 °C (restricted range)                             |
| n .   | Ni100                                                                                                 | -60 °C 180 °C                                                 |
| ntc   | NTC 10KΩ                                                                                              | -40 °C 125 °C                                                 |
| PEc   | ΡΤС 1ΚΩ                                                                                               | -50 °C 150 °C                                                 |
| PES . | PT500                                                                                                 | -100 °C 600 °C                                                |
| PEIE  | PT1000                                                                                                | -100 °C 600 °C                                                |
| 0.10  | 010V                                                                                                  |                                                               |
| 0.20  | 020mA                                                                                                 |                                                               |
| 4.20  | 420mA                                                                                                 |                                                               |
| Poti  | Potent. ≤ 6                                                                                           | KΩ F.S.                                                       |
| Pot2  | Potent. ≤ 1                                                                                           | 50KΩ F.S.                                                     |
| -     |                                                                                                    |                                                               |
|       | Ec F<br>  Ec. S<br>  Ec. r<br>  Ec. J<br>  PE<br>  PE<br>  PE<br>  PE<br>  PE<br>  PE<br>  PE<br>  PE | $ \begin{array}{cccc} {} {} {} {} {} {} {} {} {} {} {} {} {}$ |

| 03 | d.P.    | Decimal point                      |
|----|---------|------------------------------------|
|    | Selects | number of displayed decimal points |

| Dereets |     | or also age according point |
|---------|-----|-----------------------------|
| 0       | 0   | No decimal (default)        |
| 0.0 j   | 0.0 | 1 decimal                   |

- 0.00 0.00 2 decimals
  - 0.000 3 decimals (only ATR141)

#### 04 Lo.5 Lower Limit Setpoint

-199 .. 999 | -999 .. 9999

Value expressed in degrees.tenths for temperature sensors or in digits<sup>4</sup> for linear sensors and potentiometers (**default** 0.0).

#### 05 H i.S.

#### Upper Limit Setpoint

-199 .. 999 | -999 .. 9999

Value expressed as degrees.tenths for temperature sensors and digits<sup>3</sup> for linear sensors and potentiometers (**default**: 999 for ATR121 and 1750 for ATR141).

#### 06 Lo. n Lower Linear Input

Range AN1 lower limit only for linear signals. Example: with input 4...20 mA this parameter takes value associated to 4 mA -199...999 [-999...9999 Value in digit (**default** 0)

#### 07 Hum Upper Linear Input

Range AN1 upper limit only for linear signals. Example: with input 4...20 mA this parameter takes value associated to 20 mA -199...999 |-999...9999 Value in digit (**default** 999)

#### 08 LRE | LREE Latch On function

Automatic setting of limits for linear potentiometers and linear inputs.

| OFF  | DFF  | Disabled (default)       |
|------|------|--------------------------|
| SEd  | SEd  | Standard                 |
| u.0n | u.0n | Virtual Zero Stored      |
| u.05 | u.05 | Virtual Zero Initialized |

#### 09 cR.o | cRL.o. Offset calibration

Number added/subtracted to the process value visualized on display (usually correcting the ambient temperature value). -19.9 .. 99.9 | -99.9 .. 99.9

Value expressed in degrees.tenths for temperature sensors and digits for linear sensors and potentiometers (**default** 0.0).

### 10 cR.6 | cRL.6 Gain calibration

Percentage value that is multiplied for the process value (allows to calibrated the working point) -19.9%, ...99.9% |-99.9% -Percentage (default 0.0)

| 11 | rEG.  |        | Regulation type                                |
|----|-------|--------|------------------------------------------------|
|    | HER   | HERE   | Heating (N.A.) (Default)                       |
|    | coo   | cool   | Cooling (N.C.)                                 |
|    | N.r.  | П.г.   | Absolute alarm with manual reset               |
|    | П.г.П | П.г.П. | Absolute alarm with manual reset and relay     |
|    |       |        | status stored in case of power failure.        |
|    | H.o.o | Н.о.о  | Heating with PID always to 0 if the process is |
|    |       |        | over the setpoint.                             |
|    |       |        |                                                |

| 12 | 5.c.c. | 5.c.c.     | Command state error                |   |
|----|--------|------------|------------------------------------|---|
|    | State  | of contact | for command output in case of erro | r |

- c.o. | c.o. Open contact (default)
- c.c. c.c. Closed contact
- 13 Ld1 | LEd1 Command led

State of the OUT1 led corresponding to the relevant contact c.o. | c.o. ON with open contact c.c. | c.c. ON with closed contact (default)

 14
 14
 H9.c
 H95.c
 Command hysteresis

 Hysteresis in ON/OFF or dead band in PID
 -199...999 |-999...999

 Value expressed as degrees.tenths for temperature sensors and digits<sup>4</sup> for linear sensors and potentiometers (default 0.0)

<sup>4</sup> The display of decimal point depends on the setting of parameter 5En. and the parameter d.P.

#### **15** Р.Б.

#### **Proportional band**

Proportional band Process inertia in units (in °C if temperature) 0...999 [0...999 0 = On/Off Value degrees.tenths for temperature sensors and digit<sup>4</sup> for linear sensors and potentiometers (default 0)

#### 16 E. .

#### Integral time

Process inertia in seconds 0..999 | 0..9999 s (0 = integral disabled) (**default** 0)

#### 17 E.d.

#### **Derivative time**

Normally  $\frac{1}{4}$  of integral time 0..999 | 0..9999 s (0 = derivative disabled) (**default** 0)

#### 18 E.c.

#### Cycle time

Cycle time (for PID on remote control switch 10/15 sec, for PID on SSR 1s) or servo time (value declared by servo-motor manufacturer).

1.. 300 s. Selecting 0 cycle time becomes 100ms (default 10)

#### 19 RL.

#### Alarm

Alarm intervention is related to SET2.

- R. R | RL. R. Absolute alarm, referring to process (threshold alarm) **default**
- Я. Ь | ЯL. Ь. Band alarm (par. 13)
- R.d.5 RL.d.5 Upper deviation alarm (par. 13)
- R.d., RL.d., Lower deviation alarm (par. 13)
- R.R.5 RL.R.5. Absolute alarm, referring to SET1
- coo | cooL Cooling action (par. 9.6)
- fl.r. | fl.r. Absolute alarm with manual reset. After the alarm activation, the output can be released pressing [FNC].
- I.r.I | I.r.I. Absolute alarm with manual reset and relay status memory in case of power failure. After the alarm activation, the output can be released pressing [FNC].

20 c c B Alarm state output Output contact and intervention type

- 0 0 5 Normally open, active at start (default)
- Normally closed, active at start 0 6 5
- Normally open, active on reaching alarm<sup>5</sup> 000
- Normally closed, active on reaching alarm<sup>5</sup> n.c.r

#### 21 5 c B Alarm state error

State of contact for alarm output in case of error

- Open contact (default) C.O.
- Closed contact C.C.

#### Alarm led 22 1 42 1 1 E 42

Defines the state of OUT2 led corresponding to the relative contact

ON with open contact. C O

ON with closed contact (default) с с

#### 23 HY.R | HY5.R Alarm Hysteresis

-199 .. 999 | -999 .. 9999 Value degrees.tenths for temperature sensors and digit<sup>6</sup> for linear sensors and potentiometers (default 0.0)

#### 24 dE.R | dEL.R Alarm delay

-180 180 s Negative: delay in alarm exit phase. Positive: delay in alarm entry phase. (default 0)

- On activation, the output is inhibited if the controller is in alarm mode. Activates only if alarm condition reappears, after that it was restored.
- 6 Display of decimal point depends on setting of parameter  $5E_{n}$ . e and parameter d.P.

| P.5E.  |                                                     | Setpoint protection                                                                  |
|--------|-----------------------------------------------------|--------------------------------------------------------------------------------------|
| Allows | or not to                                           | modify the setpoint by keyboard.                                                     |
| FrE    | FrEE                                                | Both set can be modified (default)                                                   |
| Pr.5   | Pro.S                                               | OUT1 command setpoint protection                                                     |
| Pr.R   | Pro.R                                               | OUT2 alarm setpoint protection                                                       |
| ALL    | ALL                                                 | Both set protection                                                                  |
|        | P.5E.<br>Allows<br>FrE  <br>Pr.5  <br>Pr.8  <br>9LL | P.SE.<br>Allows or not to<br>FrE   FrEE<br>Pr.S   Pro.S<br>Pr.A   Pro.A<br>RLL   ALL |

#### 26 Fill | Fill. Conversion filter

2

ADC Filter: Number of input sensor readings to calculate the mean that defines process value. NB: When means increase, control loop speed slows down

1.. 15 sample means 15Hz (default 10)

| 27 | Lun    | EunE       | Tune                                                                                                |
|----|--------|------------|----------------------------------------------------------------------------------------------------|
|    | Autotu | ning typ   | e selection (par. 9.1)<br>Disabled (default)                                                        |
|    | Rut    | Auto       | Automatic. PID parameters are calculated at activation and at change of setpoint                    |
|    | ∏R∩    | NAn.       | Manual. Autotuning launched by keyboard                                                             |
| 28 | Fne    | Func.      | Operating / visualization mode                                                                      |
|    | Select | operating  | g mode and visualization options                                                                    |
|    | d.5E   | d.SEE      | Double setpoint ( <b>default</b> )                                                                  |
|    | 5.5E   | 5.SEŁ      | Single setpoint                                                                                     |
|    | u 15   | ני ט       | Only visualizer/indicator                                                                           |
|    | F.6.N  | F.Ь.П.     | Dead band function (par. 10))                                                                       |
|    | NA     | NA in      | Function hide process and setpoint                                                                  |
|    | I.do   | I.do∏.     | Domotics 1: turns off display and leds after 15" from the last keys operation.                      |
|    | 2.do   | 2.doN.     | Domotics 2: turns off only the display after 15" from the last keys operation                       |
|    | 3.do   | 3.doN.     | Domotics 3: turns off the display (but not                                                          |
|    |        |            | keys operation.                                                                                     |
|    | 5.5.u  | 5.5.uı     | Setpoint visualizer: setpoint is always di-<br>splayed. To visualize the process press <b>FNC</b> . |
| 22 | 170404 | 14.4.4.1.1 |                                                                                                    |

- 29 Gr.A | Gr.Rd. Degree selection Select degree type <sup>o</sup>c Centigrade (default) <sup>o</sup>F Fahrenheit
- 30 bd.r | bd.rE. Baud rate Selects baud rate for serial communication Nb.1 | Ndb.1 300 bit/s Nb.2 | Ndb.2 9600 bit/s Nb.3 | Ndb.3 19200 bit/s (default) Nb.4 | Ndb.4 38400 bit/s
- 31 Add | Addr. Slave address Selects slave address for serial communication 1..254 (default 254)

#### 32 dE.5 dL.5r. Serial delay

Selects serial delay 0.. 100 ms (default 20)

#### 33 co.F | coo.F. Cooling fluid

Type of refrigerant fluid for heating / cooling PID (par. 9.6) Rir Air (default) o .L Oil H2o Water

| 34 | Р.Б.П     | Proportional band multiplayer                                                                                                    |  |
|----|-----------|----------------------------------------------------------------------------------------------------|--|
|    | 1.00 5.00 | Proportional band for cooling action is given by par. <i>P</i> .b. multiplied for this value ( <b>default</b> 1.00) ( <i>par.</i> 12) |  |

| 35 | Dead band cc<br>heating / coolin<br>-20.0 50.0% of<br>Negative indica | <b>Overlap / dead band</b><br>mbination for heating/cooling action in<br>g PID.mode ( <i>par.</i> 12)<br>par. <i>P</i> . b. value ( <b>default</b> 0).<br>tes dead band value, positive means overlap. |
|----|-----------------------------------------------------------------------|----------------------------------------------------------------------------------------------------|
| 36 | £.c.2                                                                 | Cooling cycle time                                                                                                    |
|    | Cycle time for co<br>1300 s ( <b>default</b>                          | poling output <i>(par. 12)</i><br>10)                                                                                                    |
| 37 | FL.u                                                                  | Visualization filter                                                                                                    |
|    | Slows down the<br><sub>o</sub> FF                                     | refresh of display, to simplify reading<br>Disabled (max. speed for display refresh)<br>(default)                                                                                                    |
|    | on.F                                                                  | First order filter                                                                                                    |
|    | 5.2                                                                   | 2 Samples Mean                                                                                                    |
|    | 5.3                                                                   | 3 Samples Mean                                                                                                    |
|    | 5.4                                                                   | 4 Samples Mean                                                                                                    |
|    | 5.5                                                                   | 5 Samples Mean                                                                                                    |
|    | 5.6                                                                   | 6 Samples Mean                                                                                                    |
|    | 5.7                                                                   | 7 Samples Mean                                                                                                    |
|    | 5.8                                                                   | 8 Samples Mean                                                                                                    |
|    | 5.9                                                                   | 9 Samples Mean                                                                                                    |
|    | 5.10                                                                  | 10 Samples Mean                                                                                                    |

### **13** Alarm intervention modes Absolute alarm or threshold alarm (R. A. RLA. selection)

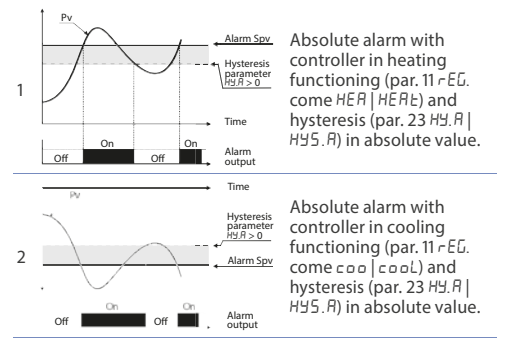

# Absolute alarm or threshold alarm referring to command setpoint (R.R.5 | RL.R.5. selection)

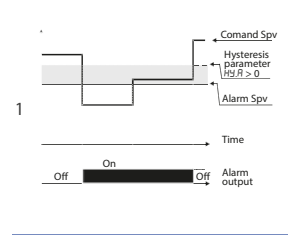

Absolute alarm refers to the command set, with the controller in heating functioning (par. 11 – EL. come HEA | HEAE) and hysteresis (par. 23 HJ; A | HJ5:A) in absolute value. The command set can be modified pressing the arrow keys or using the serial port R5485 commands. (only on ATR121/141-ADT).

#### Band alarm (R. b | RL.b. selection)

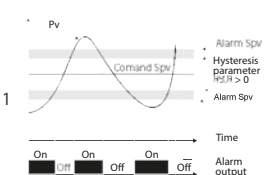

Band alarm with hysteresis. N.B.: hysteresis (par. 23 HSR | HSSR) can not be lower than 0. The alarm value is the upper or lower deviation from the command setpoint that enables the output. Exemple:

- command set = 100°C
- alarm set = 5°C

 alarm active if temperature > 105°C or temperature < 95°C</li>

#### Upper deviation alarm (R.d.5 | RL.d.5. selection)

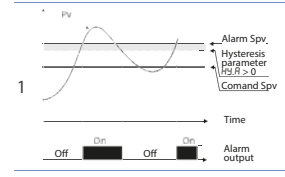

Upper deviation alarm value of alarm setpoint greater than "0". N.B.: hysteresis (par. 23 HS.R | HS.R ) an not be lower than 0.

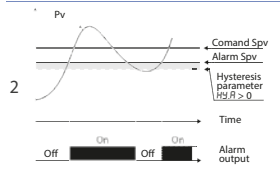

Upper deviation alarm value of alarm setpoint less than "0". N.B.: hysteresis (par. 23  $H \pm R \mid H \pm S$ . *R*) can not be lower than 0.

#### Lower deviation alarm (R.d., | RL.d., selection)

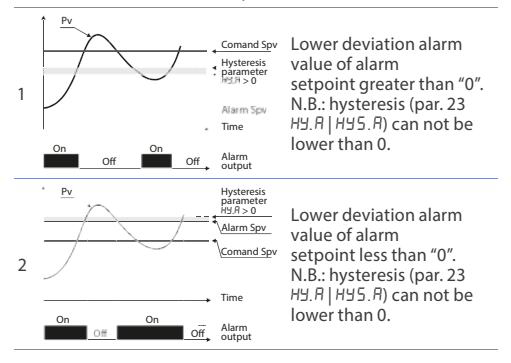

### 14 Table of anomaly signals

If installation malfunctions, controller will switch off regulation output as selected on par. 125.c.c./215.c.A and will report the anomaly.

Example: controller will report failure of a connected thermocouple visualizing e-5 (flashing).

For other signals, see table below.

|          | Cause                                                                             | Do                                                                                                    |
|----------|-----------------------------------------------------------------------------------|----------------------------------------------------------------------------------------------------|
| E-1 E-01 | Error in EEPROM cell<br>programming                                               | Call Assistance                                                                                        |
| E-2 E-02 | Cold junction<br>sensor fault or room<br>temperature outside of<br>allowed limits | Call Assistance                                                                                        |
| E-4 E-04 | Incorrect configuration<br>data. Possible loss of<br>calibration values           | Verify configuration parameters                                                                        |
| E-5 E-05 | Thermocouple open or<br>temperature outside<br>of limits                          | Check the connection<br>with the sensors and<br>their integrity.<br>Verify configuration<br>parameters |
| E-8 E-08 | Missing calibration data                                                          | Call Assistance                                                                                        |

### Summary of configuration parameters Model ATR121/141: 15

Date: Installer: Notes:

System:

|     | Par.    | Description                           | Setting    |
|-----|---------|---------------------------------------|------------|
| 1   | c.out   | Command output type selection         |            |
| 2   | SEn.    | Analogue input configuration          |            |
| 3   | d.P.    | Number of decimal points              |            |
| 4   | Lo. 5.  | Lower limit setpoint                  |            |
| 5   | H. 5.   | Upper limit setpoint                  |            |
| 5   | Lo. n.  | Lower limit range AN1 only for linear |            |
| 7   | Н. п.   | Upper limit range AN1 only for linear |            |
| 8   | LAFc    | Latch On function                     |            |
| 9   | cAL.o.  | Offset calibration                    |            |
| 10  | cAL.G.  | Gain calibration                      |            |
| 11  | rEG.    | Regulation Type                       |            |
| 12  | 5.c.c.  | Contact state for command output      | in case of |
| err | or      |                                       |            |
| 13  | LEd I   | Led OUT1 state                        |            |
| 14  | HYS.c   | Hysteresis/ Dead band                 |            |
| 15  | Р.Ь.    | Proportional band                     |            |
| 16  | E. I.   | Integral time                         |            |
| 17  | Ł.d.    | Derivative time                       |            |
| 18  | Ł.c.    | Proportional cycle time               |            |
| 19  | AL.     | Alarm selection                       |            |
| 20  | c.r. A. | Alarm output contact                  |            |
| 21  | 5.c.A.  | Alarm state in case of error          |            |
| 22  | LEd2    | Led state                             |            |
| 23  | HYS.A   | Alarms hysteresis                     |            |
| 24  | dEL.A   | Alarm delay                           |            |
| 25  | P.5E.   | Set protection                        |            |
| 26  | File.   | Software filter                       |            |
| 27  | LunE    | Auto-tuning selection                 |            |

| 28 | Func.  | Functioning                  |
|----|--------|------------------------------|
| 29 | GrAd.  | Degree selection             |
| 30 | bd.rt. | Baud rate                    |
| 31 | Addr.  | Slave address                |
| 32 | dL.Sr. | Serial delay                 |
| 33 | coo.F. | Cooling fluid                |
| 34 | Р.Ь.П. | Proportional band multiplier |
| 35 | ou.db. | Overlap / Dead band          |
| 36 | Ł.c. 2 | Cycle time 2                 |
| 37 | FLE.u  | Visualization filter         |

### Notes / updates

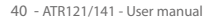